## ИНСТРУКЦИЯ по пользованию доступом к ЭБС «Консультант врача»

- 1. Набрав в строке поиска интернет-браузера адрес сайта <u>www.rosmedlib.ru (для «Консультант врача»)</u>, Вы попадаете на стартовую страницу ресурса и выбираете строку «регистрация на сайте».
- Заполняете регистрационную форму, не пропуская ни одного из окон. Самостоятельно присваиваете себе имя пользователя (не более 28-и символов – латинских букв или цифр) и пароль (не менее 6-ти и не более 28-и символов – латинских букв или цифр). После чего, введя в специальное окошко цифры с картинки, нажимаете кнопку «Зарегистрироваться» внизу страницы и попадаете на первую страницу библиотеки.
- 3. Здесь Вы можете начать просмотр каталога или чтение отдельных книг в ограниченном объеме (на первой странице они уже автоматически подобраны с учетом Вашей специализации, указанной при регистрации, в дальнейшем, зайдя в «Мой профиль / Мои дисциплины», Вы можете перенастроить этот набор по собственному усмотрению) или, что более правильно, выбрать в меню «Доступ».
- 4. На странице доступа Вам будет предложено ввести активационный код. Введя в соответствующее окошко имеющийся у Вас код (регистр не имеет значения), Вы нажимаете кнопку «Активировать» и вновь попадаете на первую страницу. Теперь Вы сможете читать любую книгу в библиотеке в полном объеме, а также Вам будут доступны все остальные действующие на данный момент сервисы.